Cadastro de pessoa via Aplicativo Defense IA Mobile

## TUTORIAL TÉCNICO

Cadastro de pessoa via Aplicativo Defense IA Mobile

#### 0 0 0 0

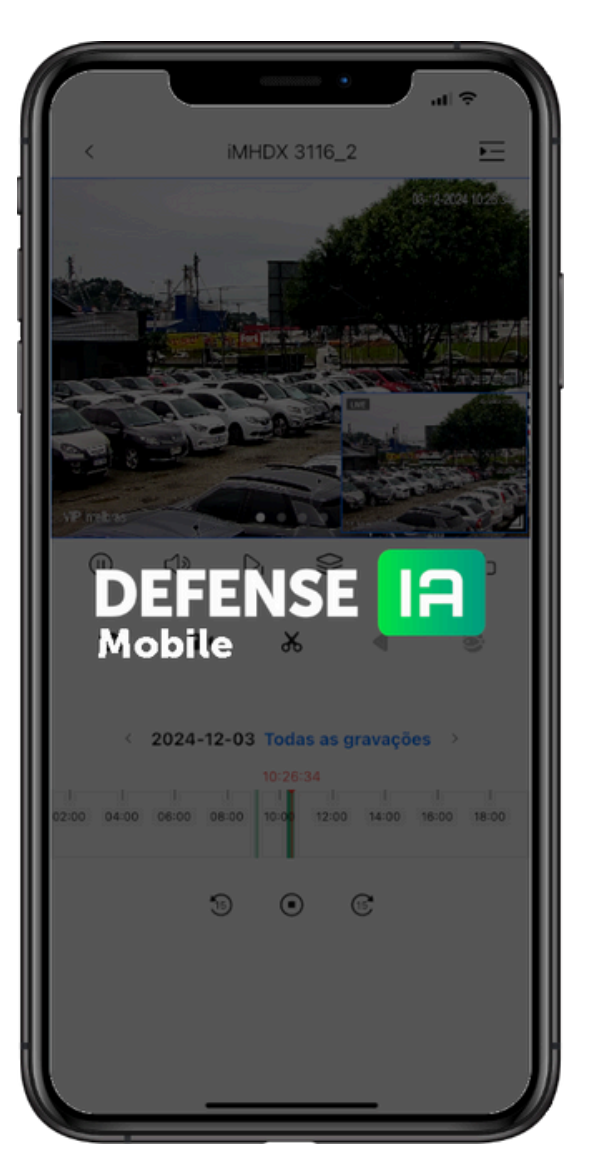

O aplicativo **Defense IA Mobile** permite executar visualização em tempo real, reprodução de vídeo, consulta de alarme e outras funções. Este app é um cliente para o servidor Defense IA e só pode funcionar conectado a ele.

Neste tutorial vamos mostrar como fazer o cadastro de pessoa via aplicativo Defense IA.

#### SIGA AS INSTRUÇÕES ABAIXO:

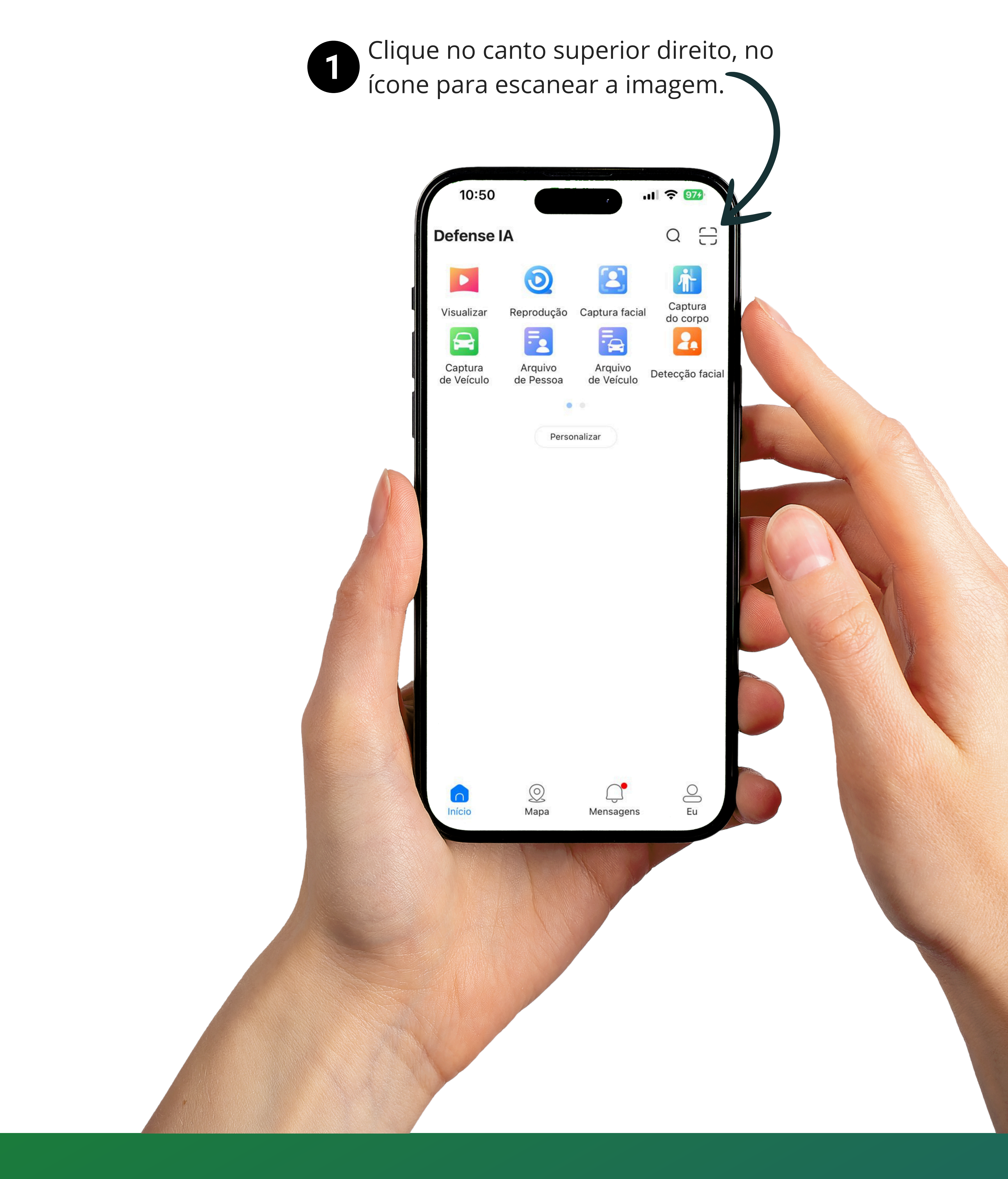

Cadastro de pessoa via aplicativo Defense IA Mobile

0 0 0 0

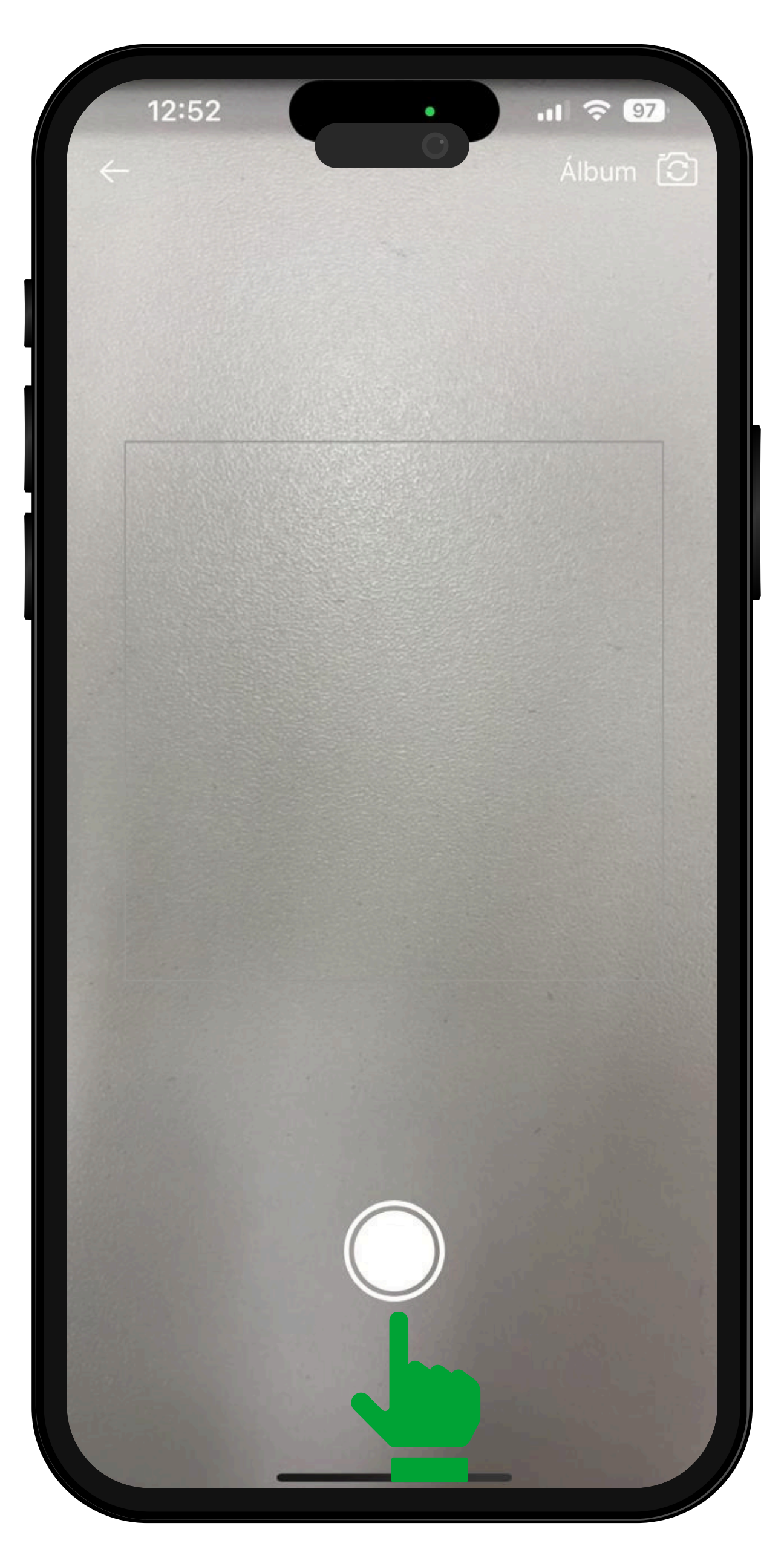

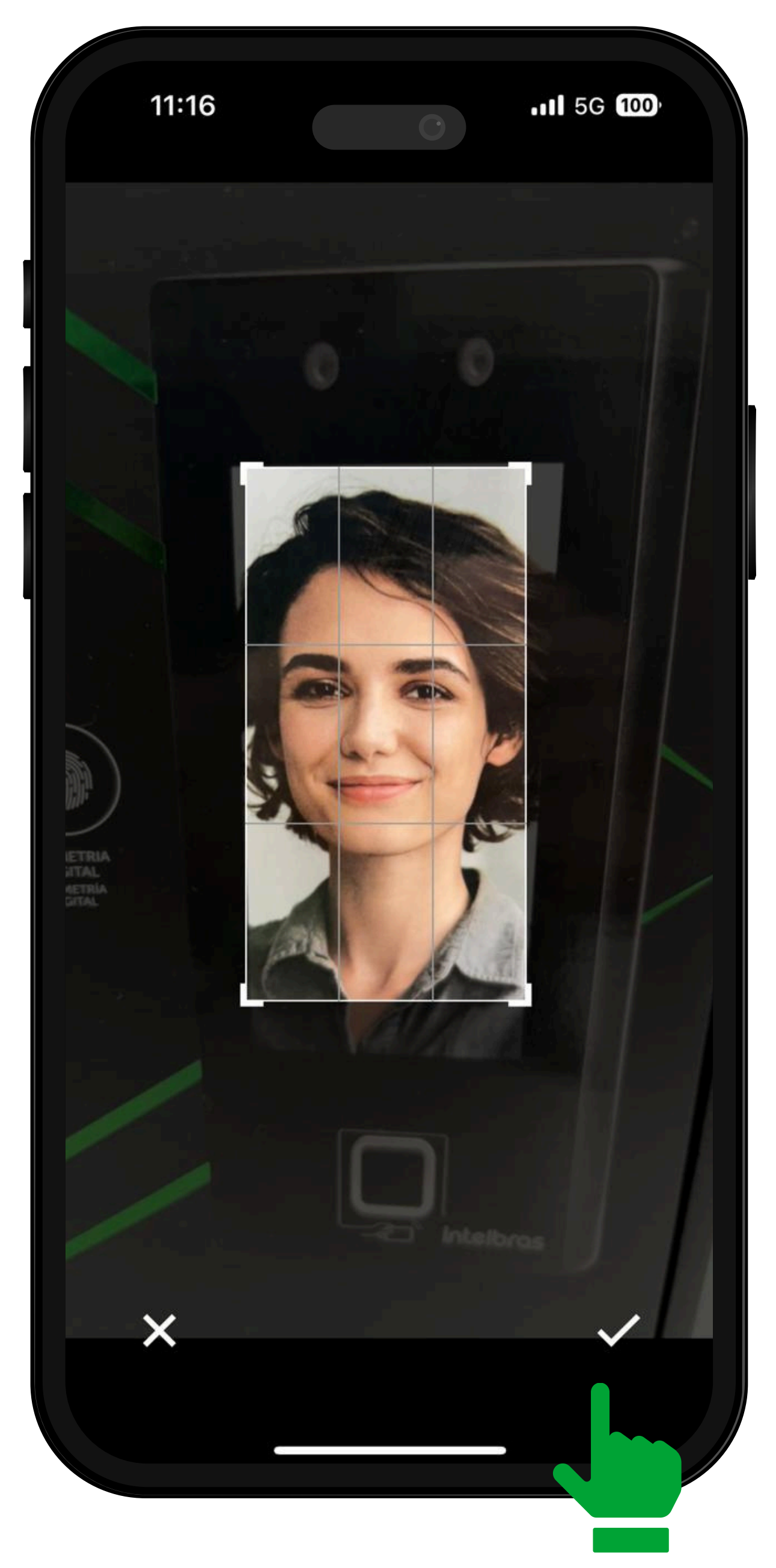

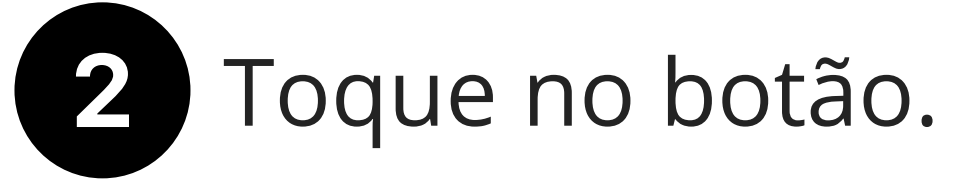

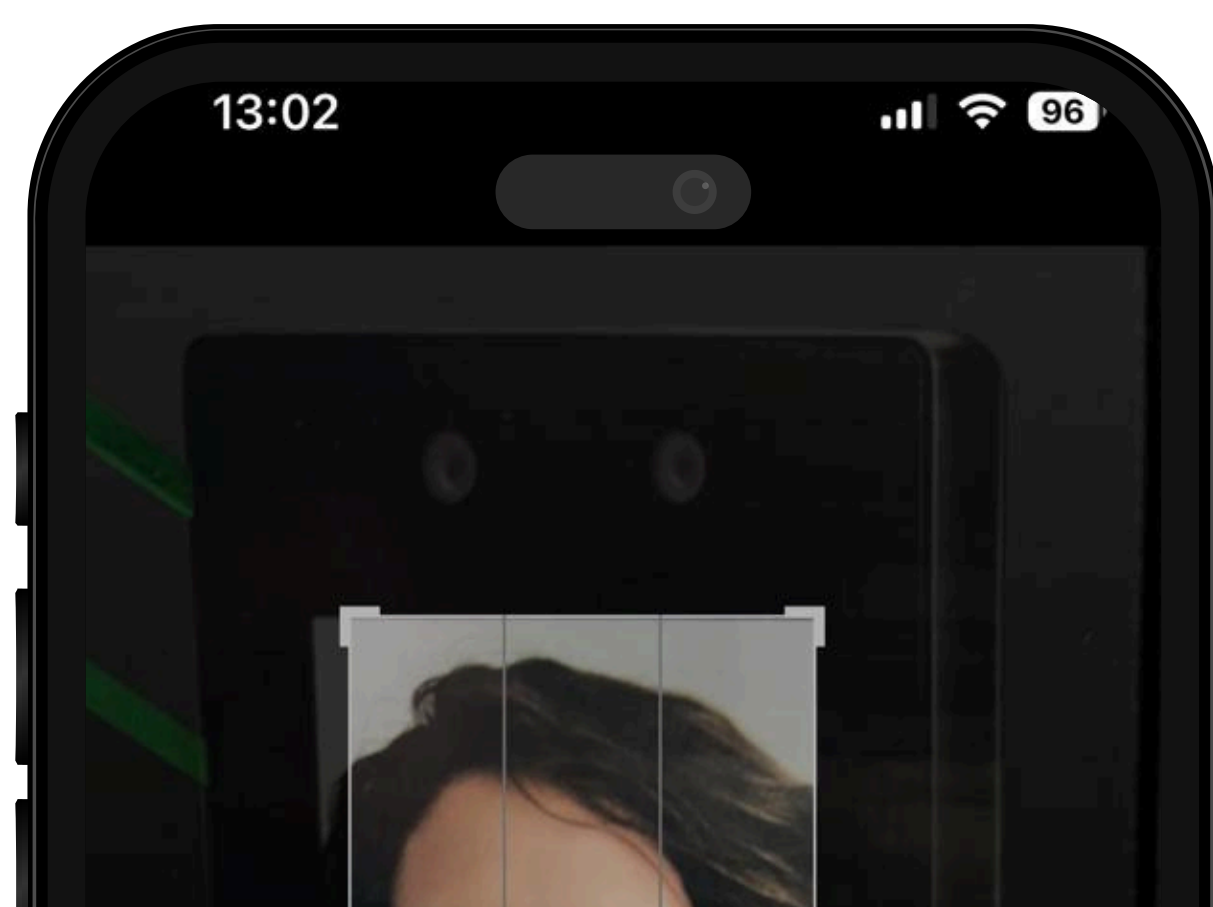

Ajuste o ângulo da imagem e confirme.

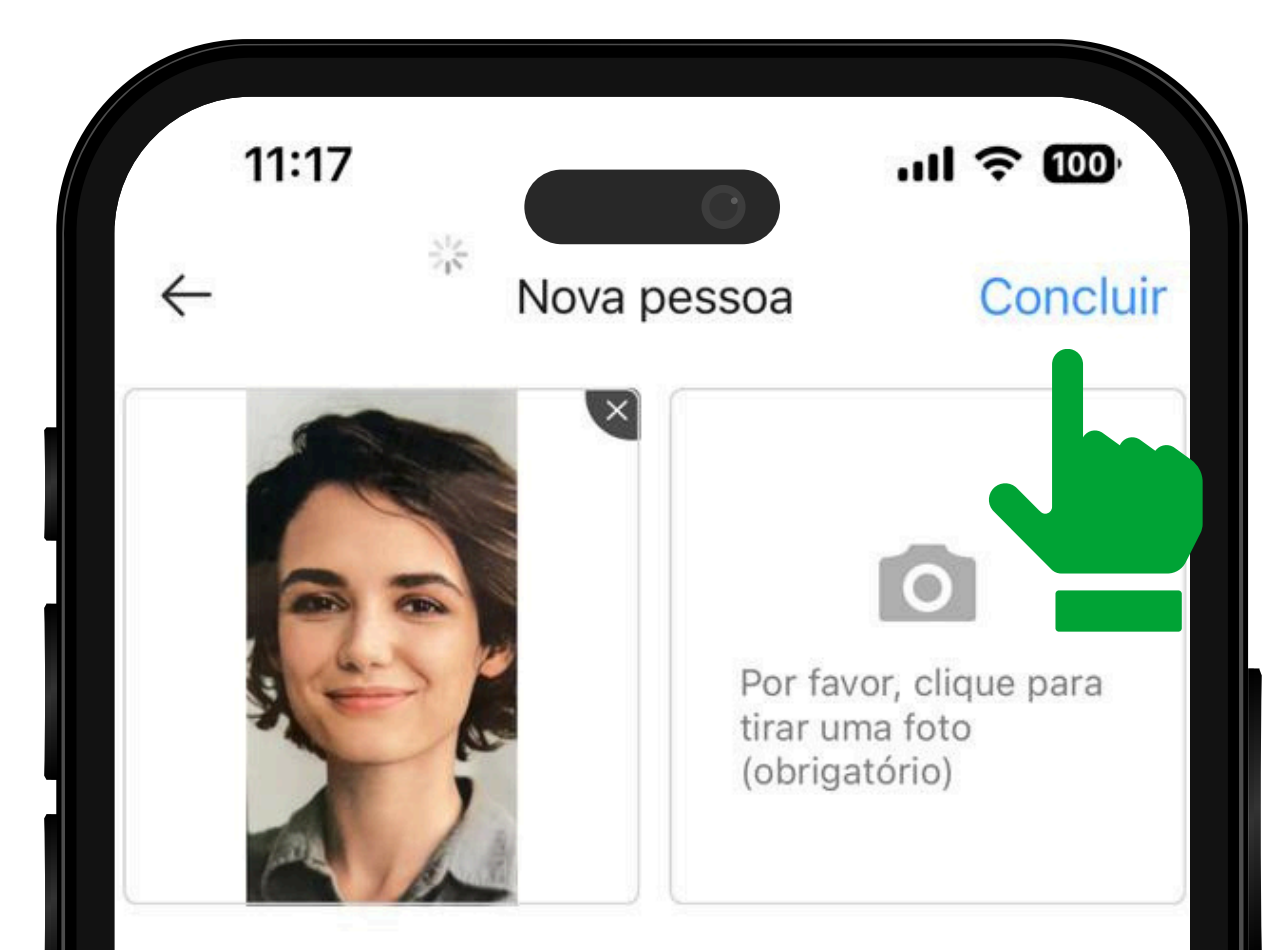

|              | 20                         |                 |
|--------------|----------------------------|-----------------|
|              | Nova pessoa                | Captura facial  |
| Toqu<br>pess | e no botão<br><b>oa</b> ". | o " <b>Nova</b> |

| Biblioteca            | Obrigatório        | > |
|-----------------------|--------------------|---|
| facial                |                    |   |
| ID                    | 72283340           |   |
| Nome                  | Obrigatório        |   |
| Gênero                | Desconhecido       | > |
| Grupo de<br>Pessoas   | All Persons        | > |
| Telefone              | Opcional           |   |
| Endereço de<br>e-mail | example@domain.com |   |
| Observaçõe<br>s       | Opcional           |   |
|                       |                    |   |

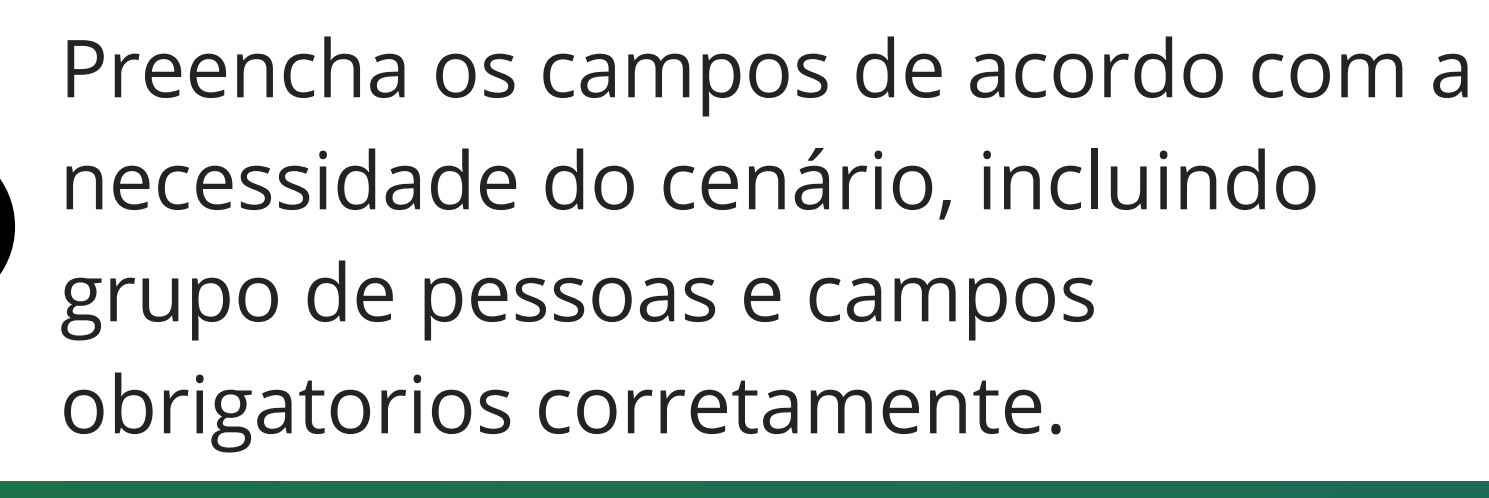

4

Cadastro de pessoa via aplicativo Defense IA Mobile

0 0 0 0

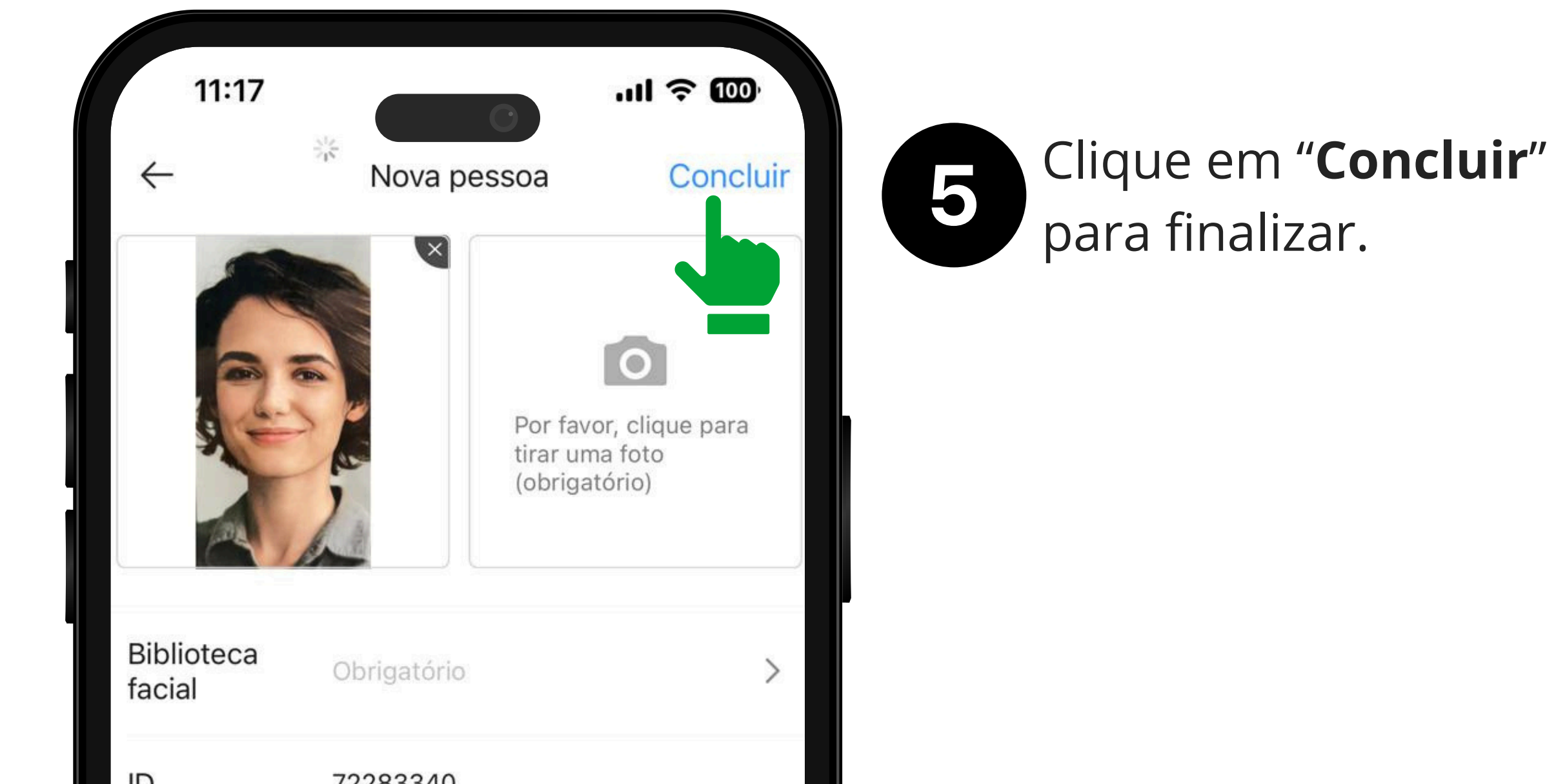

| NomeObrigatórioGêneroDesconhecidoGrupo de<br>PessoasAll PersonsTelefoneOpcionalEndereço de<br>e-mailexample@domain.comObservaçõe<br>sOpcional | ID                    | 72283340           |   |
|----------------------------------------------------------------------------------------------------|-----------------------|--------------------|---|
| GêneroDesconhecidoGrupo de<br>PessoasAll PersonsTelefoneOpcionalEndereço de<br>e-mailexample@domain.comObservaçõe<br>sOpcional                | Nome                  | Obrigatório        |   |
| Grupo de<br>PessoasAll PersonsTelefoneOpcionalEndereço de<br>e-mailexample@domain.comObservaçõe<br>sOpcional                                  | Gênero                | Desconhecido       | > |
| TelefoneOpcionalEndereço de<br>e-mailexample@domain.comObservaçõe<br>sOpcional                                                                | Grupo de<br>Pessoas   | All Persons        | > |
| Endereço de<br>e-mail example@domain.com<br>Observaçõe<br>s Opcional                                                                          | Telefone              | Opcional           |   |
| Observaçõe<br>s                                                                                                    | Endereço de<br>e-mail | example@domain.com |   |
|                                                                                                    | Observaçõe<br>s       | Opcional           |   |

Cadastro de pessoa via aplicativo Defense IA Mobile

0 0 0 0 0 Ο Ο Ο 0 0

Ο 0 Ο Ο

#### Dúvidas ou sugestões entre em contato via WhatsApp.

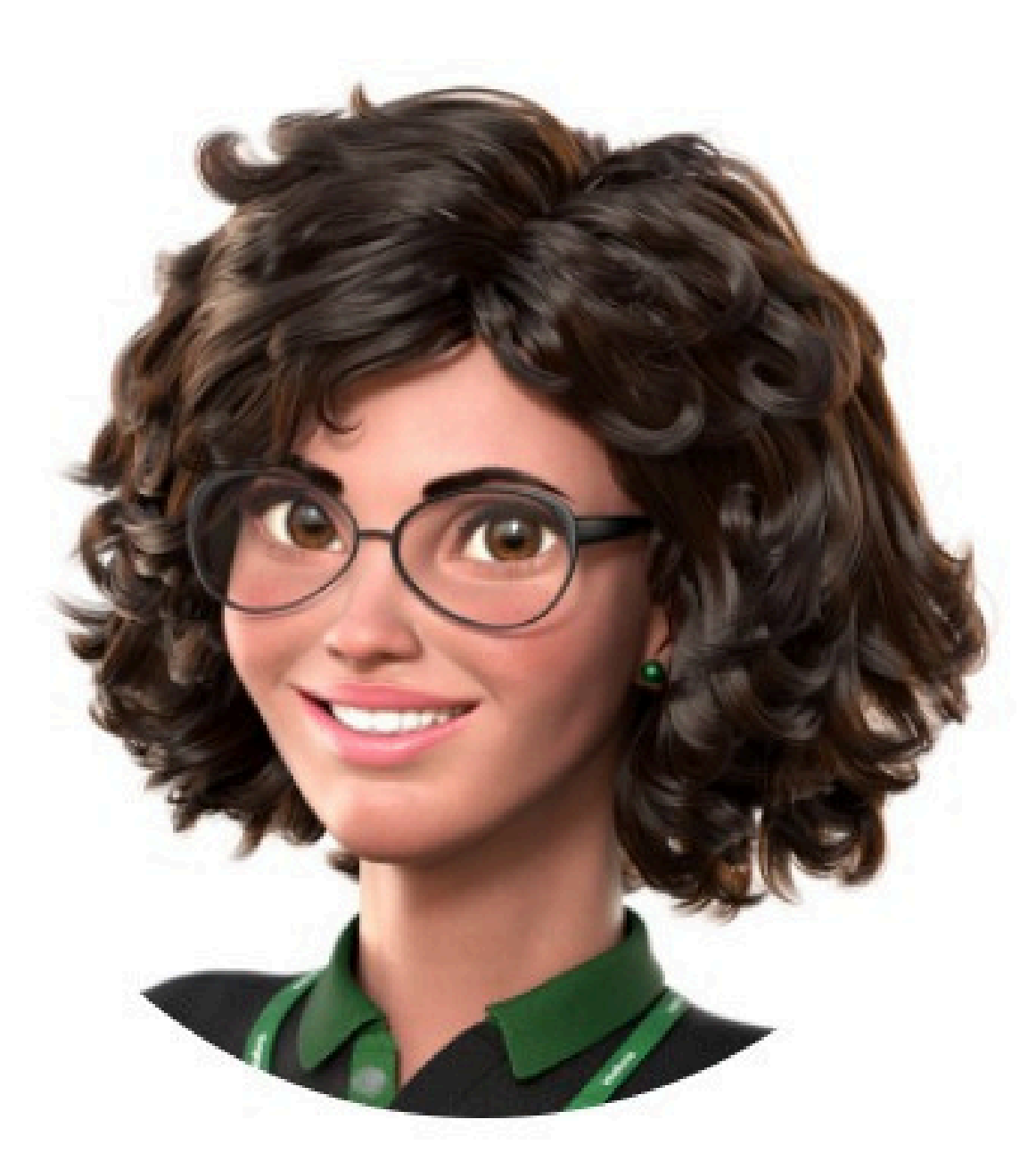

#### Intelbras 🤣

#### Ir para a conversa

Suporte a clientes: <u>intelbras.com/pt-br/contato/suporte-tecnico/</u> Vídeo tutorial: <u>youtube.com/IntelbrasBR</u>

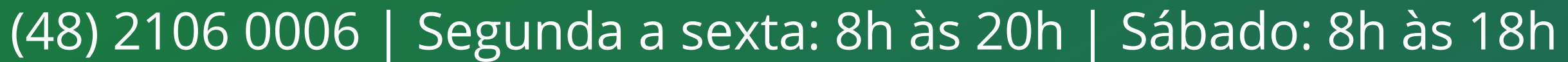

Cadastro de pessoa via aplicativo Defense IA Mobile

0 0 0 0

Cadastro de pessoa via aplicativo Defense IA Mobile. Venha conhecer nossas redes sociais clicando nos ícones abaixo!

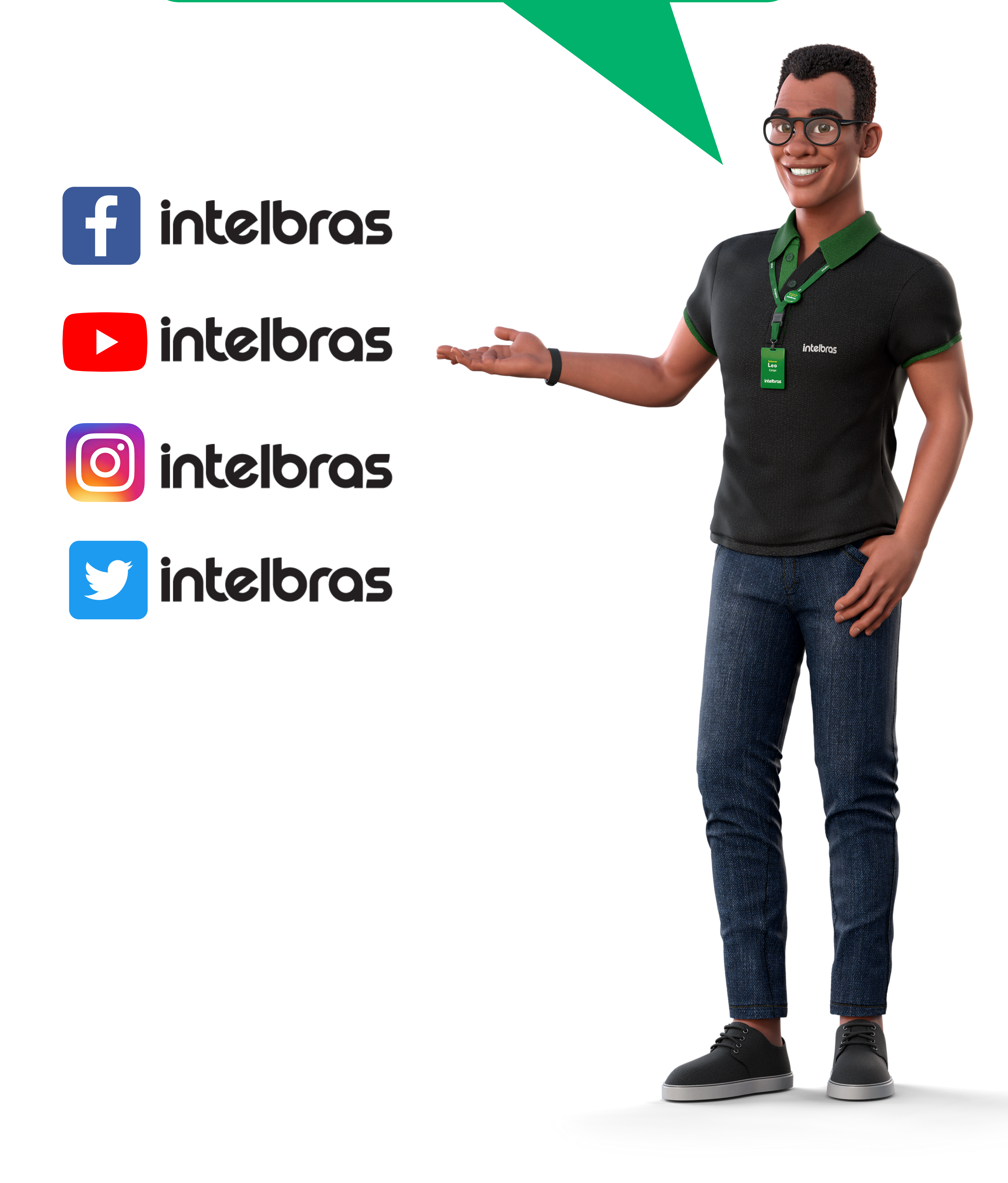

#### 

## 0000

#### 0 0 0 O

# intelbros

#### <u>intelbras.com/pt-br/contato/suporte-tecnico/</u>